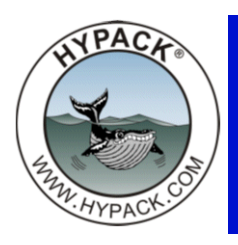

## Loading Bing Maps into HYPACK® 2014

By John Lindberg

One of the cool features available in HYPACK® 2014 is the ability to download maps from various web map servers. Unfortunately, a few of the high resolution map servers are only available here in the United States, and the free imagery available outside the United States is mediocre at best.

Although there is a licensing cost, Bing Maps is an option for users who are looking for higher resolution maps around the world. You can register for a free trial here:

http://register.onterrasystems.com/wmstrial.aspx

Once you are registered, they will email you a token, which is a 32 character code. Save this code, as you will need to enter it in the web map setup in HYPACK® 2014.

## ACCESSING BING MAPS IN HYPACK®

1. Go to the Web Maps panel.

| FIGURE 1. Web Maps Panel                                          | Web Maps                                                                                                    | ß |
|-------------------------------------------------------------------|----------------------------------------------------------------------------------------------------|---|
| 2. Scroll down the list under WEB                                 | Initialize Project Boundaries                                                                                                    |   |
| SERVER until you see BING TEST.<br>Bight-click on BING TEST and   | Request Maps Cancel Requests                                                                                                    |   |
| select SERVER PROPERTIES. You<br>will see a dialog like Figure 2: | Map Resolution Approximate Maps                                                                                                    |   |
|                                                                   | Web Server         Worldwide imagery (iCubedLandsat)         US, low res (USGS)         Parts of US, high res (USGS)         Topographic         Topographic         Topographic |   |
|                                                                   | Status                                                                                                    |   |
|                                                                   | Satellite Image Storage<br>Project Folder<br>Specific Folder     C:\HYPACK 2014\pri                                                                                              |   |
|                                                                   | Reset Boundaries and Delete Stored Images<br>Help                                                                                                    |   |

| FIGURE 2. Web Map S<br>Properties Dialog                                                                                                    | Server 🌇 Web Map Server Properties 💷 💷 💌                        |
|----------------------------------------------------------------------------------------------------|-----------------------------------------------------------------|
| 4. Verify the URL loc<br>like this:                                                                                                    | Display Name<br>Bing test                                       |
| <pre>wms.onterrasystem /WMSService.svc/&lt; id&gt;/ WMSLatLon?version 0&amp;request=getmap&amp; s=0&amp;crs=epsg:4326</pre>                                       | URL Line<br>user<br>=1.3.<br>layer                              |
| <ol> <li>Replace "<user id<br="">the URL Line with<br/>32 character toker<br/>click [OK]. You sho<br/>now be able to acc<br/>the Bing Maps serv</user></li> </ol> | >" in<br>your Swap Latitude, Longitude<br>ould<br>ess OK Cancel |
| The trial version "brand<br>the web maps with the<br>Terra logo. If you purch                                                                                     | ls"<br>On                                                       |

the annual license (\$60US per year) the branding will disappear.

## **DOWNLOADING THE IMAGES**

- 1. Select Bing Maps as your Web server.
- 2. Zoom into your survey area.
- 3. On the WEB MAPS panel, click [Initialize Project Boundaries].
- 4. **Adjust the Map Resolution slider**. Moving the slider to the right gives you higher resolution imagery (if available in your survey area) and a greater number of map images.
- 5. Click [Request Maps] and your maps will download.

You can always start over by clicking on [RESET BOUNDARIES AND DELETE STORED IMAGES].

Images are stored as \*.png images under your Background folder as shown in Figure 3.

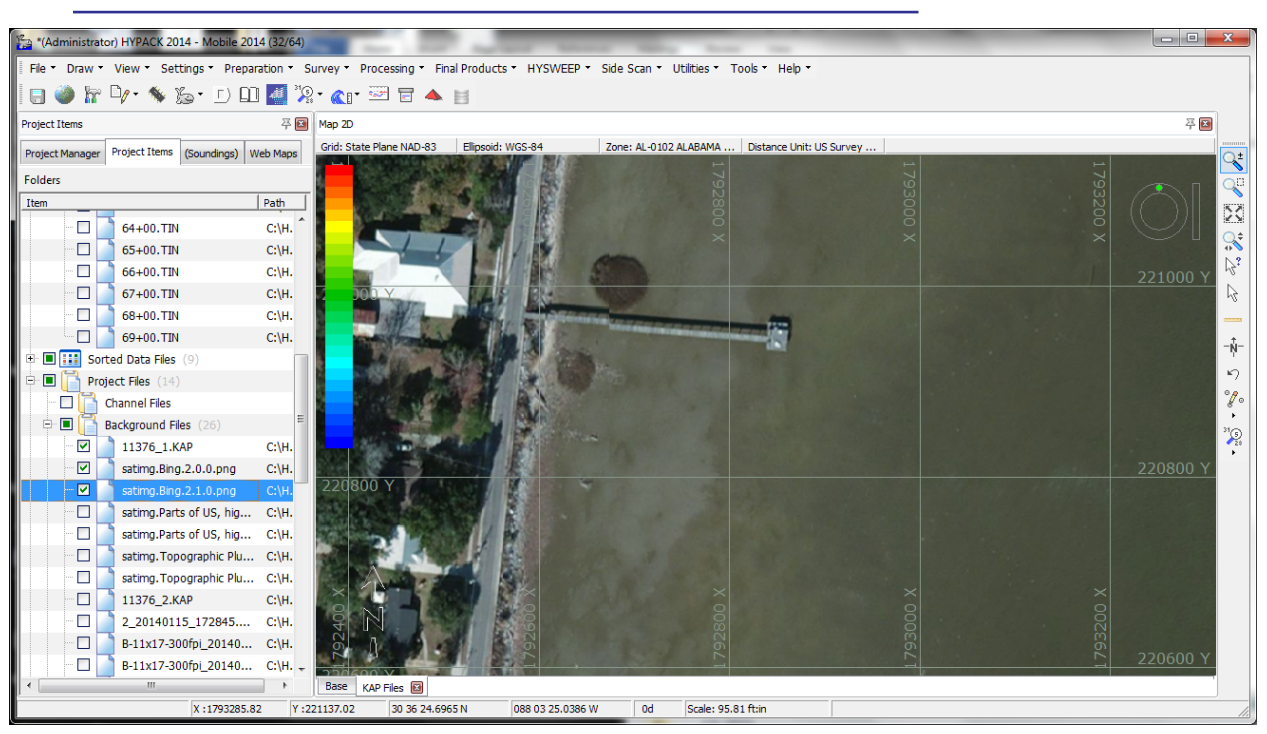

## FIGURE 3. Web Map Downloaded from Bing